# Como realizar envio de boletos de cobrança via Whatsapp

### Entenda como realizar a alteração:

#### 1. Acesse: Menu>Configurações> Usuários

×

2. Selecione a opção "Editar um usuário ou cadastrar um novo"

3. Na parte inferior da mesma tela aparecerá uma "caixinha" com a opção para **habilitar o usuário** a receber boletins administrativos e boletos através do e-mail ou Whatsapp. Clique na caixinha que deseja habilitar.

×

4. Após habilitar este serviço, será aberto também a opção no **painel de visualização financeira, na aba "Financeiro",** para futuros acompanhamentos dos envios, conforme imagens abaixo:

×

×

## ▲ Fique por dentro das atualizações já realizadas clicando no botão abaixo:

[button link="http://cac.veloce.tech/base-de-conhecimento-veloce/" color="lightblue" newwindow="yes"] Ver atualizações anteriores[/button]

# Acompanhe as novidades VelocePOS em nossas redes:

[button

link="https://www.linkedin.com/company/velocepos/mycompany/"
newwindow="yes"] LinkedIn VelocePOS[/button]